# LEXUS TECHNOLOGY QUICK GUIDE

# NX

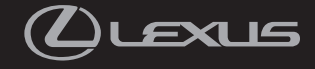

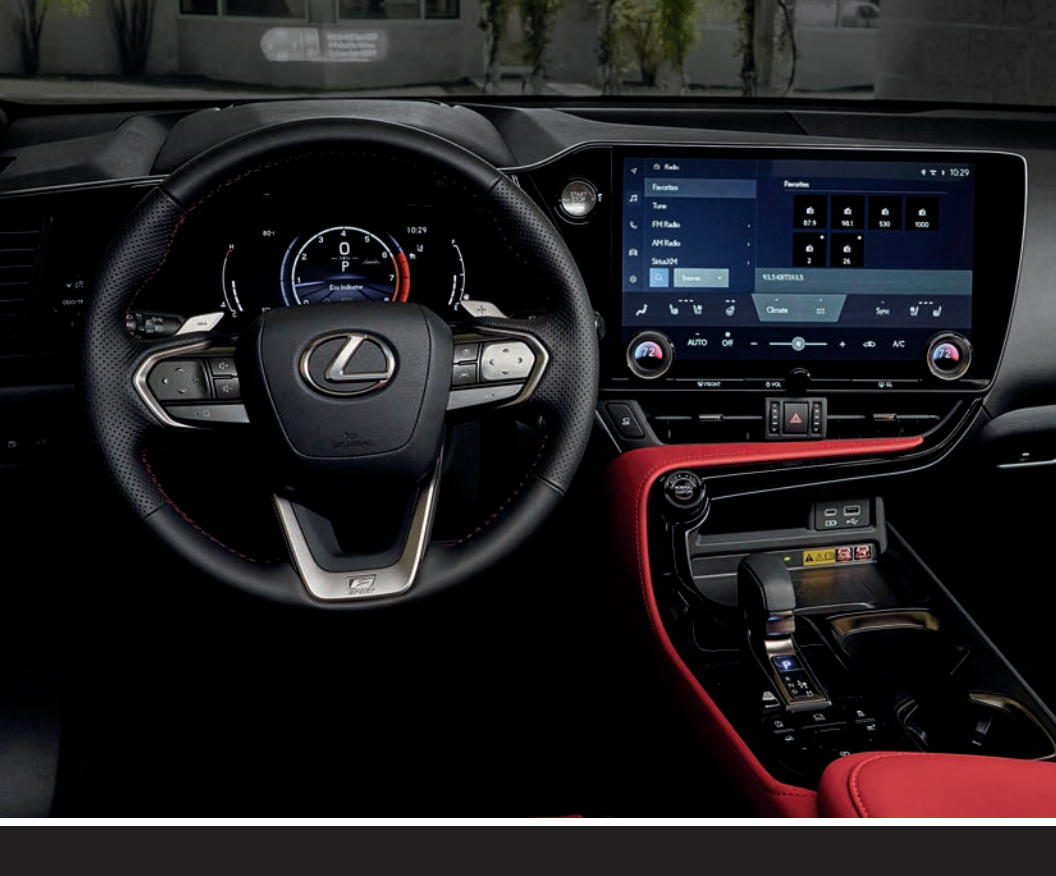

# LEXUS TECHNOLOGY QUICK GUIDE

Obey traffic regulations and maintain awareness of the road and traffic conditions at all times.

| LSS+      | LEXUS SAFETY SYSTEM+ 3.0               | Our most advanced safety features yet                                                            | 2  |
|-----------|----------------------------------------|--------------------------------------------------------------------------------------------------|----|
|           | BLUETOOTH <sup>®</sup> PAIRING         | Connect your phone to your Lexus NX<br>for hands-free calls and messages                         | 3  |
|           | LEXUS APP                              | Register/User Profile Setup/Enrollment                                                           | 4  |
| <b>()</b> | ASSISTANT  <br>INTELLIGENT ASSISTANT   | Use the interactive voice assistant for effortless control                                       | 5  |
| Ô         | DRIVE CONNECT                          | Easily get the best route to an address or point of interest with the built-in navigation system | 7  |
|           | SAFETY CONNECT*                        | Emergency services at the press of a button                                                      | 8  |
| <u></u>   | SERVICE CONNECT*                       | Vehicle health report, maintenance notifications, vehicle alert notifications and more           | 10 |
|           | WI-FI CONNECT<br>(AT&T HOTSPOT)        | Mobile hotspot connects up to 5 compatible devices to stream music, movies and more              | 11 |
|           | Apple Music/Amazon Music               | Listen to the services you love                                                                  |    |
| Î         | REMOTE CONNECT                         | Remotely start the engine, lock/unlock doors,<br>find vehicle's last parked location and more    | 13 |
| ((C====   | DIGITAL KEY                            | Free up your hands when your phone is nearby                                                     | 15 |
| E         | WIRELESS<br>APPLE CARPLAY <sup>®</sup> | Get directions, send and receive calls and messages, and enjoy music with iOS                    | 16 |
| ٨         | WIRELESS<br>ANDROID AUTO™              | Access music, media, messaging apps and navigation with Android                                  | 18 |
|           | SOFTWARE UPDATES                       | Keep your technology up-to-date                                                                  | 20 |
| Ø         | TECHNOLOGY<br>SUPPORT                  | Additional resources available to assist you                                                     | 27 |

\* Trial may be included.

THE SAFEST ACCIDENT IS THE ONE THAT NEVER HAPPENS. Lexus Safety System+ 3.0<sup>1</sup> is designed to help protect drivers, passengers, people in other vehicles on the road and pedestrians from harm by mitigating, and in certain circumstances, preventing accidents. Your 2022 NX comes equipped with Lexus Safety System+ 3.0, our most advanced safety package yet with newly enhanced sensor technology and expanded detection capabilities for greater accident prevention. This system is composed of advanced active safety features, anchored by automated pre-collision warning<sup>2</sup> and braking, addressing three of the most common accident types: frontal collisions, unintended lane departures and nighttime accidents.

Find Quick Guides and more information at: https://LexusDrivers.com/LSS

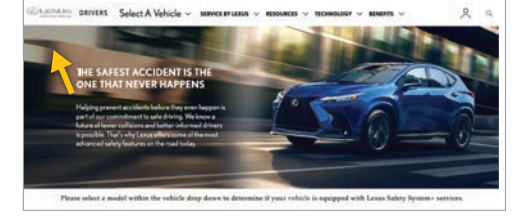

# STEP 1. Go to Select a Vehicle Select vehicle model NX and year 2022.

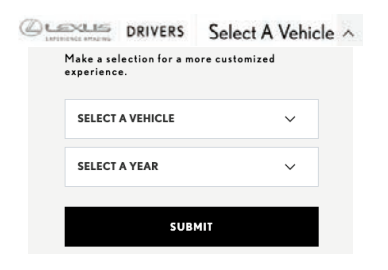

# STEP 2. Find Quick Guide Scroll down and click on Quick Guide.\*

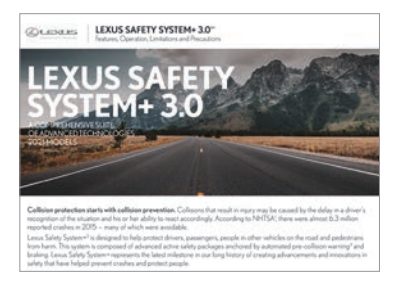

# LEXUS SAFETY SYSTEM+ 3.0 INCLUDES:

- 1. Pre-Collision System with Emergency Steering Assist and Additional Intersection Support
- 2. Lane Departure Alert
- 3. Dynamic Radar Cruise Control with Curve Speed Management
- 4. Lane Tracing Assist
- 5. Road Sign Assist
- 6. Intelligent High Beams

\*If a Quick Guide is not available, use the vehicle's Owner's Manual.

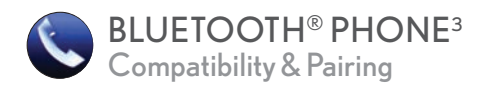

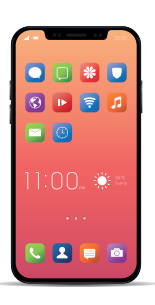

Compatible Bluetooth-equipped phones can be connected to the vehicle, enabling hands-free operation, personalization through the Lexus app, and wireless Apple CarPlay<sup>15</sup>/Android Auto<sup>17</sup> integration.\* Please refer to your cellular phone manufacturer's user guide for pairing procedures, or go to **www.LexusDrivers.com** for more phone information.

# To Pair a Compatible Bluetooth Phone

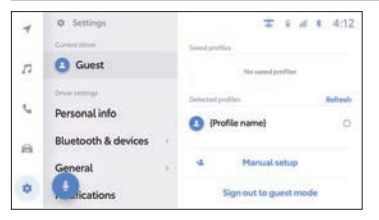

1. Select the "Bluetooth & devices" menu.

| E | < Settings + Bluetooth | & devices 3                 | 8 # \$ 4:12           |
|---|------------------------|-----------------------------|-----------------------|
|   | Manage devices         | Current Apple Carlbig stead |                       |
| 1 | Devices Burnoth (r     | {Device name}               | switch                |
| 0 | {Device name}          | Carret hadroid hata device  |                       |
| 5 | {Device name}          | {Device name}               | switch                |
| a | {Device name}          | Add another devi            |                       |
| 0 | ()                     | All devices will be discort | mented during pairing |

2b. If there are saved devices, select "Add another/new device."

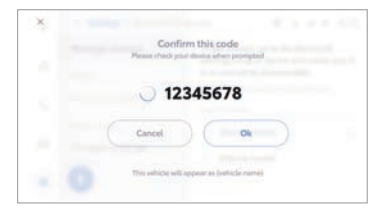

- 4. Confirm the code on your display matches the code that appears only our device.
- \* See pages 16-19 for enabling Apple CarPlay and Android Auto on already saved devices.

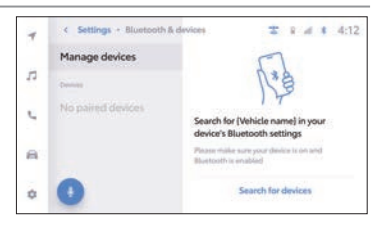

⊁ Bluetooth

#### 2a. If the device list is empty, select "Search for devices."

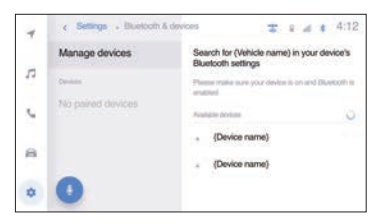

3. Select your preferred device from the populated list.

| S        | et as pr     | rimary     | device      |         |  |
|----------|--------------|------------|-------------|---------|--|
| This dev | ice will now | be used to | load your p | rofile. |  |
|          | No           |            | Yes         |         |  |
|          |              |            |             |         |  |

- 5. *Optional*: Set or Replace your phone as the Primary device.
- 6. Optional: Allow your vehicle to use the Apple CarPlay or Android Auto interface from your device. (Choosing "No" simply sets your phone as a hands-free device.)
- 7. Optional: Sync contacts and messages.

# LEXUS APP

The Lexus app is your key to your most personalized Lexus experience. Easily manage your preferences, settings and Lexus Connected Services<sup>4</sup> with a portable, linked profile between the Lexus app and your NX.

# Registration

# **Dealer-Assisted Registration**

Contact your dealership's Lexus Technology Specialist for instructions to assist you with registering for Lexus Products.

# Self-Registration

- STEP 1. Download the "Lexus" app from the App Store<sup>13</sup> or Google Play Store.<sup>14</sup>
- STEP 2. Login using your Lexus Drivers account, or create a new account and verify your email address.
- STEP 3. Add your vehicle by scanning the QR code on the vehicle display.
- STEP 4. View and enable/enroll in Connected Service trials or subscriptions.
- STEP 5. View your dashboard; scroll up and down to see additional information cards.
- STEP 6. Enter your vehicle and pair your phone via Bluetooth<sup>®,3</sup>(p. 3) to link and load your profile.

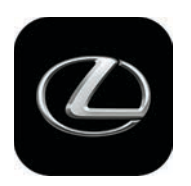

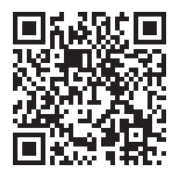

Lexus Android

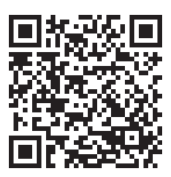

Lexus iOS

Assistant and Intelligent Assistant bring an all-new level of ease and control to how you experience your NX. Your NX comes equipped with Assistant which offers easy voice interaction and controls for helpful, hands-free phone, audio and climate controls. Intelligent Assistant (available with an active Drive Connect subscription) adds cloud-based computing capabilities, advanced voice features and realtime information for even greater control and interactivity.

# THREE WAYS TO INITIATE ASSISTANT | INTELLIGENT ASSISTANT

- State a Wake-up Phrase: "Hello / Hi, Lexus / Ok, Lexus / Hey, Lexus..."
- Select the Microphone or Magnifying glass on your vehicle display
- Press the Push-to-Talk button on your steering wheel or display\*

Once initiated, a notification will sound, and you can state your command.

# **BUILT-IN COMMANDS**

#### Screen

"Help" – Provides guide on how to control by screen or voice input

"Start Over" - Stops the current conversation and restarts

"Go Back" - Returns to previous screen

"Cancel" - Cancels the voice command request or action

"Show Map" - Requires active Drive Connect subscription with Cloud Navigation

#### Audio

- General Controls: On/off, Source Selection, Volume Control
- Media Controls: Track Up/Down, Shuffle, Repeat
- Radio: XM/FM/HD/AM, Tune by frequency, Station Name, Genre, Favorites

#### Phone

 Phone: By Number, Phonebook, Recent Calls, Quick Text Responses (predefined)<sup>19</sup>

# Vehicle

- General: Open/Close Apps, Help, Start Over
- Information: Fuel Consumption, Cruising Range Average Speed, Traveling Time
- Controls: Climate (temp & fan), Windshield Wipers, Seat Memory, Transition to 1st level Settings & General Settings menu

<sup>\*</sup> See your Owner's Manual for Push-to-Talk details

## INTELLIGENT ASSISTANT (ADVANCED COMMANDS)

#### **Cloud Navigation**

- Address Search, Point of Interest Suggestions, Routing, Map, Settings, Fuel Reminders
- Destination Assist

#### Audio

• Integrated Streaming\*: Play by Artist, Album, Genre, Playlist

#### Phone

Voice Dictation: Send Freeform Text Message<sup>19</sup>

#### Vehicle

• Information: Weather, Location-based Notifications, Messages

\*Requires active Wi-Fi Connect subscription and a linked Apple Music<sup>10</sup> or Amazon Music<sup>11</sup> account. (See pages 11-12.)

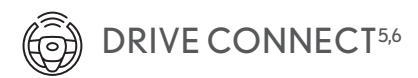

Drive Connect provides you a wider selection of features that advance your drive. Activate your included Drive Connect trial to experience these leading capabilities. (Subscription required after trial.)

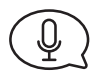

# INTELLIGENT ASSISTANT

Intelligent Assistant adds advanced, cloud-based computing to your native onboard Assistant for even more ways to command and interact with the many features of your NX by voice. Place calls through connected hands-free devices (see Bluetooth<sup>®,3</sup> p. 3), control music, climate and navigation functions, and more with Intelligent Assistant. Refer to pages 5-6 for how to use Assistant/ Intelligent Assistant.

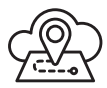

# **CLOUD NAVIGATION**

Cloud Navigation provides you with the most up-to-date map data, routes and points of interest (POI) on your navigation system through real-time updates

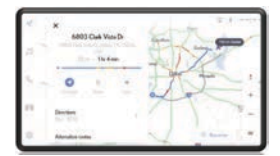

downloaded from the cloud. Use the voice-activated Intelligent Assistant or your touchscreen to search for directions, find POI or explore local businesses with route details, turn-by-turn guidance, alternate routes and live traffic updates.

The newly designed interface has been completely re-imagined and is now more intuitive and easier to use. You will enjoy additional Cloud Navigation features such as:

- Improved search capabilities
- Customizable Cloud Navigation settings"
- The ability to share arrival times with your contacts when paired with a Bluetooth-enabled device
- A Traffic Route Bar within the POI details that provides a summary view of the traffic you can expect on that given route

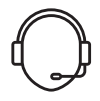

# DESTINATION ASSIST

Destination Assist gives you 24-hour access to a live response center agent to help you locate a specific business, address or point of interest. If you're searching for a restaurant, the agent can help you narrow your choices by distance or type of cuisine and remotely send the destination to your vehicle's Navigation System with Cloud Navigation.

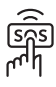

Whether you're involved in an accident, your vehicle is stolen, or the unexpected occurs, assistance can be sent directly to your vehicle's GPS location. An available Safety Connect subscription provides you with the following helpful features. Activate your included Safety Connect trial to experience these great features.

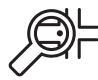

# STOLEN VEHICLE LOCATION

Once a police report is filed, the Safety Connect Response Center works with police to help track and recover your stolen vehicle using Safety Connect's embedded cellular and GPS technology. You may also contact the Response Center directly at 1-800-25LEXUS. This may help to recover your vehicle more quickly, minimizing the amount of damage incurred. The Stolen Vehicle Location system works throughout the continental U.S., Hawaii and Puerto Rico.

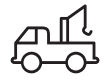

# ENHANCED ROADSIDE ASSISTANCE

With the added benefit of GPS technology, Lexus Roadside Assistance makes standard roadside service even more convenient than other services on the market. Whether your vehicle has run out of gas, has a flat tire, needs to be towed or requires a jumpstart, assistance can be sent to your vehicle's location—all at the press of the Emergency Assistance button (SOS).

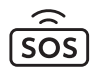

# EMERGENCY ASSISTANCE BUTTON (SOS)

Whether you experience a health emergency, a traffic accident or another urgent situation where help is required, a single press of the Emergency Assistance Button (SOS) will connect you to a 24-hour Safety Connect response center agent. Using your vehicle's GPS technology, the agent can send roadside assistance or emergency services to your vehicle's location while remaining on the call with you until help arrives SAFETY CONNECT<sup>7</sup>

# AUTOMATIC COLLISION NOTIFICATION

In the event that your vehicle's airbags deploy or you're involved in a severe rear collision, the system is designed to automatically connect you to a Lexus Safety Connect response center agent. After attempting to speak to the occupants, the agent will notify local emergency services of the situation and direct them to your vehicle's location.

# COLLISION ASSISTANCE

If you are involved in an accident or your vehicle experiences damage from a collision, once the need for emergency assistance has been addressed, Collision Assistance can be launched via the Document Collision tile on the Dashboard of your Lexus App. The Lexus App can guide you through the collision documentation, insurance submission, and repair service lookup features. With an active Service Connect subscription, keeping up with your vehicle's health has never been easier. Get updates on everything from fuel level and mileage to maintenance alerts and more via email or the mobile app. Activate your included Service Connect trial to experience these great features.

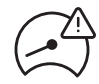

# VEHICLE HEALTH REPORT

Your vehicle health report provides important information including fuel level, vehicle mileage, smart key battery status, engine oil quantity and more. You can view the reports on your desktop, tablet, or phone by visiting **LexusDrivers.com** or using the Lexus mobile app. For the ultimate in service convenience, you can choose to have a dealer automatically call you to help schedule a service or check the status of your vehicle.

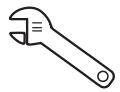

# VEHICLE & MAINTENANCE ALERTS

The best care is preventive. Available Lexus Service Connect provides vehicle alerts and maintenance alerts to both you and your dealer. Should you opt-in to this convenient service, your dealer can contact you directly to help keep your vehicle running at its best.

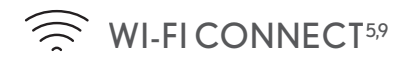

Activate the included Wi-Fi hotspot trial in your Lexus, and connect up to 5 compatible devices simultaneously to the internet at once with 4G LTE data. An active Wi-Fi Connect subscription is required for continued hotspot connectivity and integrated streaming after trial.

#### **1. ENABLE WI-FI HOTSPOT**

Use the vehicle display screen to turn on your Wi-Fi Hotspot: Settings icon > Wi-Fi > Hotspot

#### 2. SET/CHANGE PASSWORD

To set or change your Hotspot password, touch password on your screen. Enter your desired password of at least 13 characters including letters and numbers. (Password and security settings can only be modified when the vehicle is Parked or moving <5MPH.)

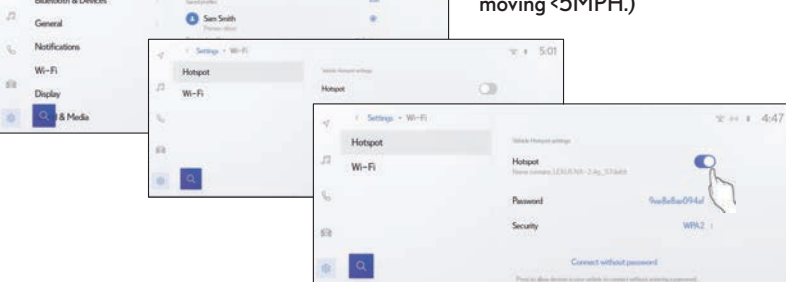

# 1 10:39

#### 3. SEARCH

D Sett

Connect your device's Wi-Fi settings to the Hotspot name shown on your vehicle's display.

| 4  | 1 Settings + Wi-F) |                                           | ± ∺ + 4:47                       |
|----|--------------------|-------------------------------------------|----------------------------------|
|    | Hotspot            | Shink Security                            |                                  |
| 13 | Wi-Fi              | Hotpot<br>Research 1212 Mill Taly, Sharet | C                                |
|    |                    | Passed                                    | Surfacture (1944                 |
| a) |                    | Security                                  | WIN2 -                           |
| 0  | Q                  | Correct officials                         | angeneral<br>anter transposerent |

#### 4. SET UP

Activate your trial or purchase a subscription through your Lexus app. (Current AT&T customers can add this subscription to an existing AT&T account.) Lexus Connected Technology Support can also guide you through your activation on LexusDrivers.com

on LexusDrivers.com

Lexus Connected Technology

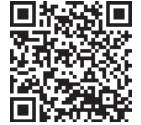

#### 5. ADDITIONAL FEATURES:

- Warner Media RIDE<sup>™</sup> App content from top channels and services for your connected device provided by AT&T.
- Convenient use of your Apple Music<sup>10</sup> and/or Amazon Music<sup>11</sup> on your multimedia system. (Separate subscription to Apple Music or Amazon Music required.)
- Hybrid Radio enables your Radio channels to seamlessly switch over to digital streaming.

# APPLE MUSIC<sup>10</sup> & AMAZON MUSIC<sup>11</sup>

Integrated Streaming allows you to seamlessly integrate your Apple Music and Amazon Music accounts with your NX's multimedia system for personalized music streaming.

Integrated Streaming requires:

- Active Apple Music and/or Amazon Music account(s) linked in the Lexus app
- An AT&T Wi-Fi Hotspot plan outside of trial
- Your Lexus account (i.e. profile) linked within your vehicle

### MANAGE MUSIC ACCOUNTS - Mobile

#### To link, change, or unlink an Apple Music or Amazon Music Account:

- 1. Open your Lexus app and select "Account" to view your profile
- 2. Choose "Linked Accounts"
- 3. Select your streaming service to link, change default, or unlink an account
- 4. Select "Continue" to allow Lexus to use Apple or Amazon to sign in
- 5. Follow the Apple Music or Amazon Music login procedures

### MANAGE STREAMING SOURCE - In Vehicle

For in-vehicle access, streaming accounts must first be linked to your Lexus profile within the Lexus app.

To quickly change the default streaming source with an active Drive Connect<sup>6</sup> subscription, simply wake up your Intelligent Assistant (say "Hey, Lexus") or press the Push-to-Talk button, ask to "change source" and state Apple Music or Amazon Music.

To manually change the source from your vehicle display, select the Settings gear > Sound & Media > Media. Then tap the three dots next to "Default source."

#### HYBRID RADIO

Enables your Radio channels to seamlessly switch over to digital streaming.

ASSISTANT – Common Voice Commands "Next Track" "Previous Track"

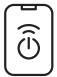

Available Lexus Remote Connect gives you access to advanced vehicle capabilities on your mobile device, including turning your vehicle on/off, turning horn and hazard lights on/off, locking/unlocking the trunk or back door, remote climate controls, child left notifications, guest driver monitoring and more. Remote Connect requires subscription after your included trial for continued use of these advanced features.

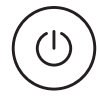

# ENGINE START/STOP

Remotely start your vehicle with drive off to warm or cool the interior based on your preferred climate-control settings.

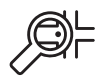

# **VEHICLE FINDER**

Easily locate your vehicle on the street or in an uncovered parking lot using the Vehicle Finder map on your smartphone.

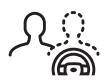

# GUEST DRIVER MONITOR

Receive instant alerts if the vehicle is started or if it exceeds preset limits on speed, curfew, miles driven, engine run time, total elapsed time or distance from a set location.

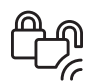

# DOOR LOCK/UNLOCK

Remotely lock and unlock your doors, receiving confirmation if the action was successful. When you unlock your Lexus remotely, the doors will automatically relock after 30 seconds if no further action takes place.

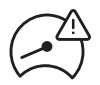

# VEHICLE STATUS AND ALERTS

Remotely check the status of your vehicle's doors, windows, moon roof, trunk, and hood, as well as the vehicle's current fuel level, odometer or trip mileage. The system can also notify you with customizable alerts.

# **REMOTE CLIMATE**

Initiate vehicle climate control settings before getting inside. Control your NX's cabin temperature, defrosters, steering wheel heater and seat heaters/ventilators (if vehicle equipped), all from the Lexus app.

# NOTE: For key fob engine start/stop: Press the lock button twice and then hold it down on the third press; the vehicle will start or stop.

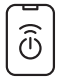

**REMOTE CONNECT<sup>12</sup>** 

### Lexus Remote with Smartwatch Functionality

Add Lexus to your smartwatch.

- For Apple Watch<sup>13</sup>, select "Watch App" on phone. Select "Lexus" and toggle "Show App on Watch."
- For Android<sup>14</sup>, open "Play Store" on your watch and look for the "Apps on your phone" section. Select "Lexus" and click the arrow to install.

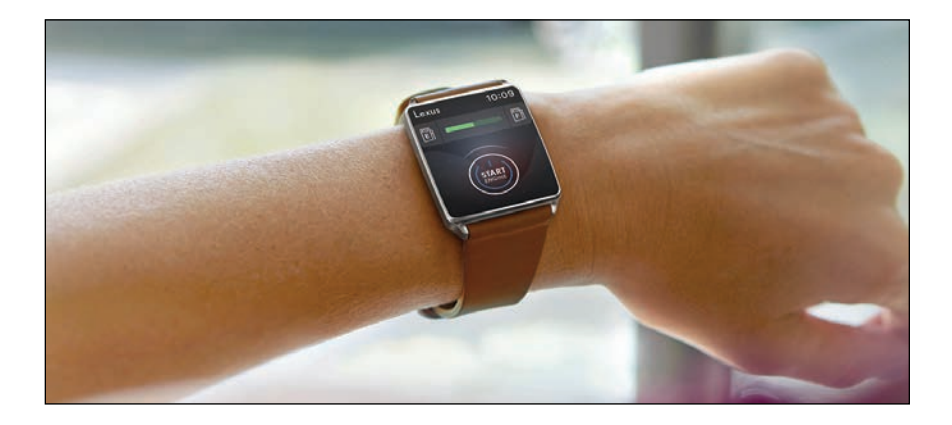

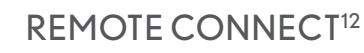

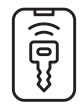

#### **DIGITAL KEY**

Digital Key turns smartphones and mobile devices into smart key fobs for your NX using the Lexus app (see page 4). Unlock, lock, and start your vehicle within Bluetooth<sup>®,3</sup> range of your Digital Key enabled device. You can also give access with other drivers by securely sharing Digital Keys in the Lexus app.

# DOOR LOCK/UNLOCK

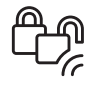

Easily open or secure your vehicle with permitted Digital Key and Bluetooth-enabled devices nearby—no fob necessary. Simply grip the driver's door handle to unlock touch the sensor on the top of the handle to lock all doors.

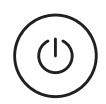

#### **ENGINE START/STOP**

Simply press the Start button while your Digital Key and Bluetooth-enabled device is within the vehicle.

#### SHARE & REVOKE DIGITAL KEYS

Grant vehicle access to up to seven drivers at one time with secure Digital Key sharing in the Lexus app. Invite new users, manage access level (Unlock Only or Unlock & Start) and revoke key access under "Manage Key & Sharing" on the Remote Connect dashboard of your Lexus app. Invited users will receive a link via SMS to activate Digital Key in their Lexus app.<sup>19</sup> Requires a registered Lexus account.

For full instructions, select "Manage Key & Sharing" on the Remote Connect dashboard of your Lexus app and tap "How To Use Digital Key."

### The Newest iPhone Accessory: Your Lexus

With wireless Apple CarPlay<sup>®</sup> integration, you can access the same familiar interface from your iPhone<sup>®</sup> through the vehicle's multimedia display.

Simply connect your iPhone 6 or newer to get directions, make calls, send and receive messages<sup>19</sup> via Siri<sup>®,16</sup> and to get access to popular apps like Apple Podcasts<sup>™,10</sup>

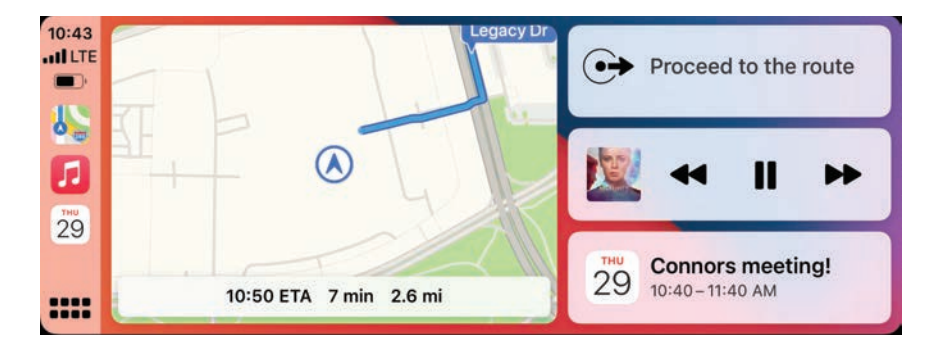

## **1. GETTING STARTED**

Ensure Siri is enabled on your iPhone under Settings > Siri & Search.

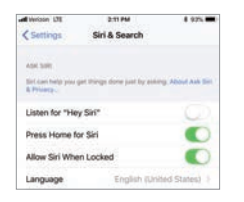

# 2. CONNECT

Connect your iPhone to your vehicle with Bluetooth<sup>®,3</sup> (page 3) or with an Applecertified USB cable. You may need to unlock your iPhone, and click "Allow"

to allow CarPlay while your phone is locked.

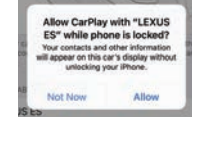

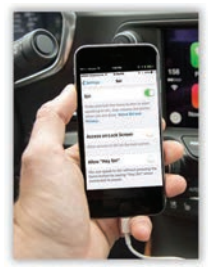

#### 3. ENABLE

Tap "Yes" on the Enable Apple CarPlay prompt on your vehicle's display. On future connection to this device, your vehicle display will automatically launch the CarPlay interface. (Choosing "No" sets your phone as a hands-free device for calls or media.)

| choole Ap         | de Carriay              |  |
|-------------------|-------------------------|--|
| CaPley Widd.pulle | to endlik Apple CaPlay? |  |
|                   |                         |  |
| Ne                | Yes                     |  |

If this popup is not shown, or if you want to change the setting later, go to Settings > Bluetooth & devices > Device name on your multimedia system and change the "Use for Apple CarPlay" setting to ON.

#### 4. LAUNCH APP

Now that CarPlay is active, you can tap on any app to launch it.

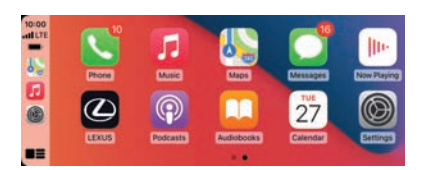

#### 5. ACTIVATE SIRI

CarPlay features Siri voice control. To activate Siri, press and hold the Push-to-Talk (PTT) button on your steering wheel or display.\* You can also access the Lexus Assistant using a short tap.

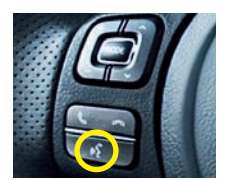

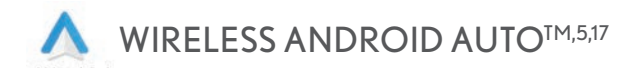

## The Newest Android Accessory: Your Lexus

With wireless Android Auto<sup>TM</sup>, you can seamlessly cast your device's interface onto the vehicle's multimedia display.

Play music, send messages, navigate with Google Maps^{TM} and request hands-free information through Google Assistant.^{14,18}

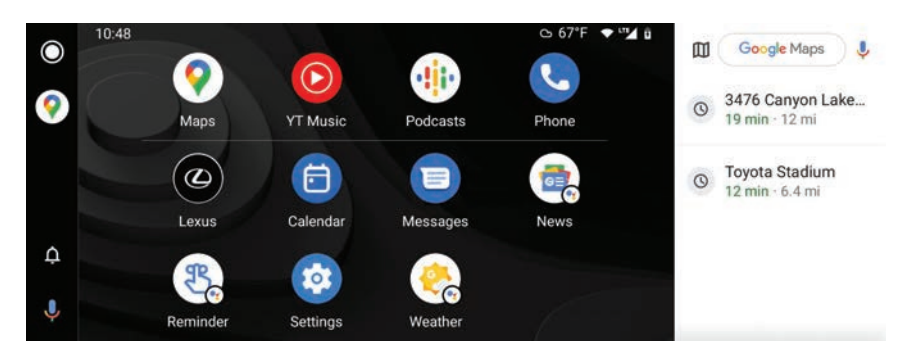

#### **1. GETTING STARTED**

For phones with Android 9 or earlier, download the Android Auto app from the Google Play Store. Devices with Android 10 or later come with Android Auto built-in.

#### 2. CONNECT - WIRELESS OR USB

Connect your Android phone to your vehicle wirelessly using Bluetooth<sup>®,3</sup> (page 3) or directly with a certified USB cable.

#### 3. ENABLE

After enabling Android Auto from your mobile device, tap "Yes" on the Enable Android Auto prompt on your vehicle display. On future connection to this device, your vehicle display will automatically launch the Android Auto interface. (Choosing "No" sets your phone as a hands-free device for calls or media.)

If this popup is not shown, or if you want to enable Android Auto setting later, go to Settings > Bluetooth & devices > Device name and change "Use for Android Auto" setting to ON.

| Start.                                 | Android Auto                                       |                   |  |
|----------------------------------------|----------------------------------------------------|-------------------|--|
| Your slevice is now<br>Auto, Would you | connected and supports<br>like to enable Android A | Android<br>Natis? |  |
| Not wit                                | CK                                                 |                   |  |

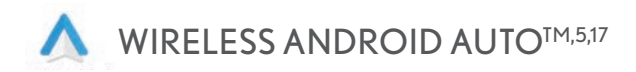

#### 4. LAUNCH APP

Once Android Auto launches, tap app icons to view the home screen, get directions, make calls, or listen to music.

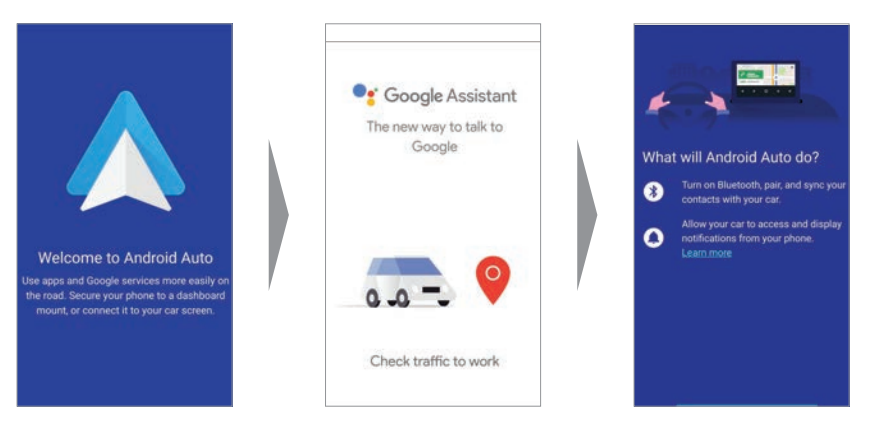

#### 5. ACTIVATE GOOGLE ASSISTANT

To activate Google Assistant, press and hold the Push-to-Talk (PTT) button on your steering wheel or display.\* You can also access the Lexus Assistant using a short tap.

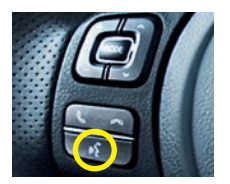

Lexus issues regular software updates to keep your NX on the cutting edge. Your vehicle may automatically detect available updates and notify you on-screen when powered on, or you may receive a push notification through the Lexus app.

# Software Update Procedure (Wi-Fi and Over the Air (OTA)):

1. Select the "Settings" icon in the lower left corner.

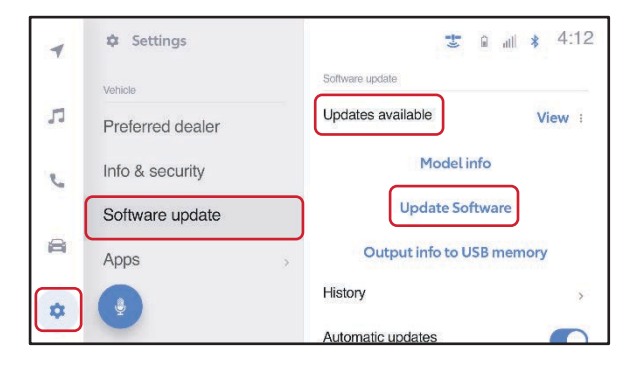

- 2. Scroll down and select "Software update."
- 3. Confirm that the vehicle has software "Updates available."
- 4. Select "Update Software."
- 5. Select "Accept" on the Terms of Service menu.

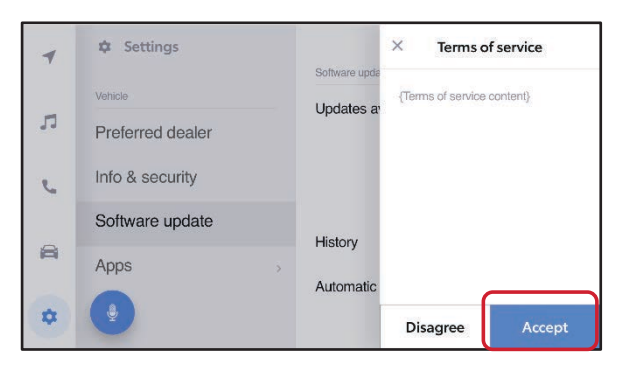

6. If the "Wi-Fi required" message appears, connect the vehicle to an available Wi-Fi network, refer to "Connect Vehicle to Wi-Fi Network" on page 25.

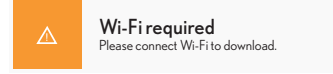

7. Wait for the update to download. The software will then be installed to the relevant components.

Note: Do NOT turn OFF the engine or ACC BEFORE the software installation is complete.

| 4  | 🌣 Settings       |   |                               | ıl 🛊 4:12 |
|----|------------------|---|-------------------------------|-----------|
|    | Vehicle          |   | Software update               |           |
| 13 | Preferred dealer |   | {Package name}<br>Downloading | Cancel    |
| 5  | Info & security  |   | 2                             | _         |
|    | Software update  |   | Model info                    |           |
| a  | Apps             | 5 | History                       | >         |
| •  |                  |   | Automatic updates             |           |

8. When the "Software installation complete" banner pops-up, or the "Software update complete" screen is displayed, you have finished the software update. Note: If the vehicle displays the "Software update complete" screen, a restart of the vehicle is required to operate any of the infotainment functions.

| 4  | Software installation complete<br>Updates will be ready after restarting your vehicle | Details |
|----|---------------------------------------------------------------------------------------|---------|
| 5  |                                                                                       |         |
| e  | Any screen                                                                            |         |
| a  |                                                                                       |         |
| \$ | •                                                                                     |         |

# Software Update Procedure (USB)<sup>20</sup>:

- 1. Insert a blank USB storage device to the vehicle's USB port (refer to *Owner's Manual* for location).
- 2. Select the settings icon in the lower left corner.
- 3. Scroll down and select "Software update."
- 4. Confirm that the vehicle has software "Updates available."
- 5. Select "Output info to USB memory."

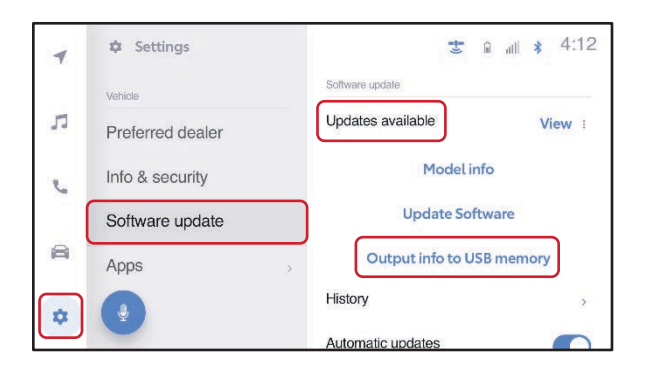

- 6. The "Outputting to USB Memory" message will appear while the download is in process.
- 7. Continue to wait until the "Output Complete" message appears. Select "OK."
- 8. Remove the USB device from the vehicle.
- 9. Using a laptop or PC, insert the USB device.

#### 10. Go to www.lexus.com/firmware-updates

11. Select "Select a Vehicle."

12. Input the vehicles VIN number OR input the vehicle model and model year.

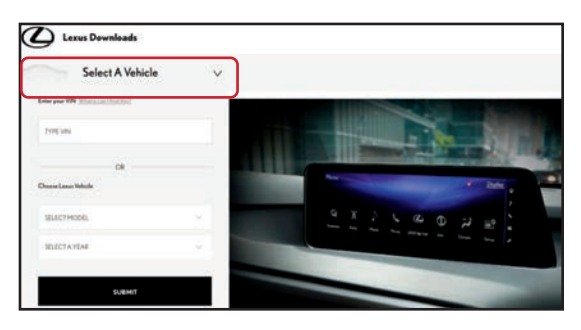

- Follow the instructions on the website to download the NEW software onto the USB device.
- 14. Remove the USB from the laptop or PC.
- 15. Re-insert the USB into the vehicle's USB port.
- 16. Select the "Settings" icon in the lower left corner.
- 17. Scroll down and select "Software update."
- 18. Select "Update software."

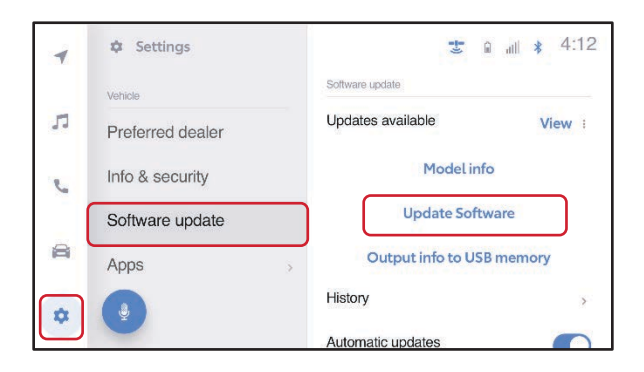

19. Select "Accept" on the "Terms of service" screen.

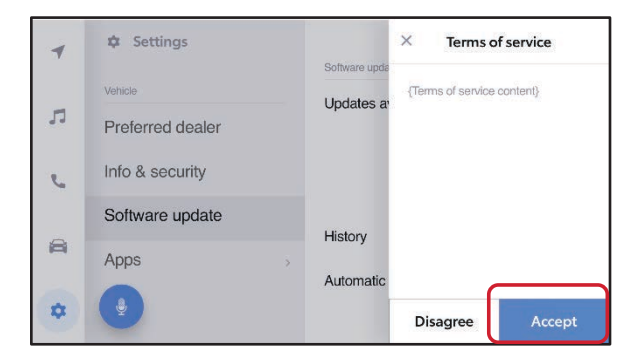

20. The software installation will now begin.

Note: Do NOT turn OFF the engine or ACC BEFORE the software installation is complete. Do NOT remove the USB storage device until instructed.

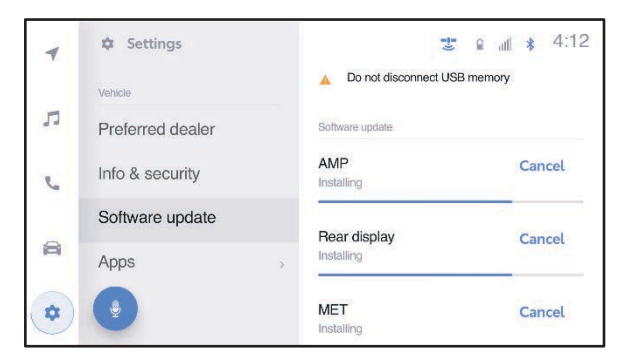

- 21. Once the update is complete the "Software update" pop-up will appear.
- 22. Select the "OK" icon. The Software Update Procedure is now complete. You can remove the USB device from the vehicle.

# Connect vehicle to a Wi-Fi Network<sup>9</sup>:

- 1. Park the vehicle within signal range of the desired Wi-Fi network.
- 2. Select the "Settings" icon in the lower left corner.
- 3. Select "Data & Wi-Fi."

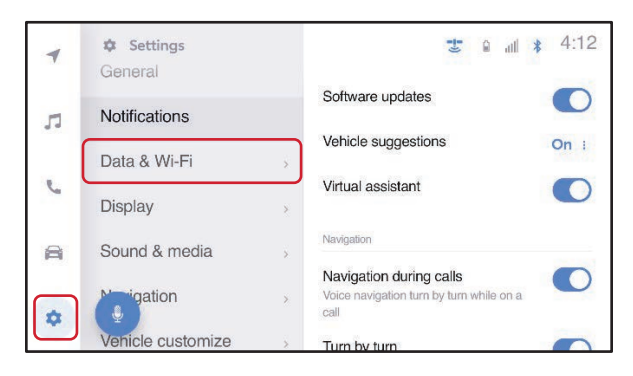

- 4. Select "Wi-Fi."
- 5. Turn the Wi-Fi toggle to "ON" (slide to the right).

| -  | < Settings • Wi-Fi | <b>ड</b> ♥ all \$ 4:12 |
|----|--------------------|------------------------|
|    | Hotspot            | Wi-Fi settings         |
| 5  | Wi-Fi              | Wi-Fi                  |
| r. |                    | Available networks     |
| 8  |                    | Searching for networks |
| \$ | •                  |                        |

# Connect vehicle to a Wi-Fi Network (cont):

- 6. Select the Wi-Fi "network" that you would like to connect.
- 7. Follow the on-screen instructions to input your password.
- 8. A banner will appear once the vehicle has been successfully connected to the network.
- 9. You can now proceed to the Software Update Procedure (Wi-Fi).

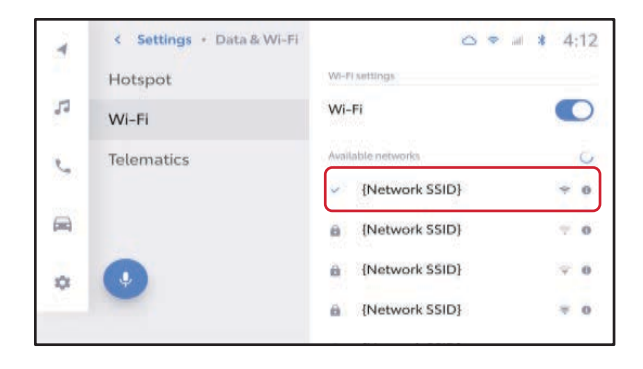

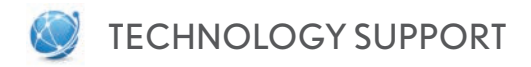

As a Lexus NX driver, there are several resources available to assist you with using and enjoying **Lexus Connected Service**<sup>4</sup> products.

Call your dealer and ask for a **Lexus Technology Specialist**. You may also contact them via the "Technology" page of your dealer's website. This vehicle and technology expert will be happy to assist you to register and use Lexus Connected Service products. Lexus Technology Specialist services are complimentary.

Lexus iOS

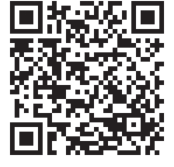

Lexus Android

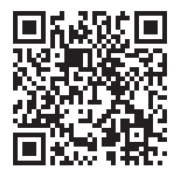

Connected Technology Support

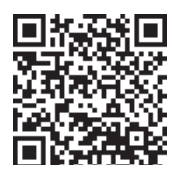

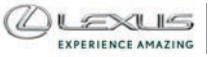

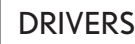

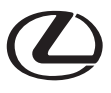

Download the Lexus app from the App Store<sup>®,13</sup> or the Google Play Store<sup>14</sup> to get started.

Connected Technology Support will guide you through the proper setup of your Connected Technology services, accessible through LexusDrivers.com

www.LexusDrivers.com offers vehicle features and services information and more.

An electronic User Guide with videos is available in the Lexus App.

#### DISCLOSURES:

Please be aware that smart device software updates can affect compatibility. Vehicle systems and connected services and software are subject to change. As a result, the content of this guide may differ from your devices, vehicle systems, and connected services. Visit www.LexusDrivers.com for the latest information.

- 1. Lexus Safety System+ 3.0 effectiveness is dependent on many factors including road, weather and vehicle conditions. Drivers are responsible for their own safe driving. Always pay attention to your surroundings and drive safely. See *Owner's Manual* for additional limitations and details.
- 2. The Pre-Collision System is designed to help reduce the crash speed and damage in certain frontal collisions only. It is not a substitute for safe and attentive driving. System effectiveness is dependent on many factors including road, weather and vehicle conditions. See Owner's Manual for additional limitations and details.
- 3. The Bluetooth word mark and logos are registered trademarks owned by Bluetooth SIG, Inc. and any use of such marks by Lexus is under license. A compatible Bluetooth enabled phone must first be paired. Phone performance depends on software, coverage and carrier.
- 4. Lexus Interface services depend on factors outside of Lexus' control, including an operative telematics device, a cellular connection, GPS signal and the availability of a compatible wireless network, without which system functionality and availability may be limited or precluded, including access to response center and emergency support. Service may vary by vehicle and region. Apps and services subject to change at any time without notice. Requires app download/registration and subscription after trial (if applicable). Terms of Use apply. Data usage and charges may apply. Trial period (if applicable) is at no extra cost and begins on the original date of purchase or lease of a new vehicle and may vary by model, model year or trim. See usage precautions and service limitations in *Owner's Manual* and Lexus.com for additional limitations and details. To learn about Lexus' connected services data collection, use, sharing and retention practices, please visit https://www.lexus.com/privacyvts.
- 5. Be sure to obey traffic regulations and maintain awareness of road and traffic conditions at all times.
- 6. Drive Connect availability and accuracy depend on factors outside of Lexus' control, including an operative telematics device, a cellular connection, GPS signal, and the availability of a compatible wireless network, without which system functionality and availability may be limited or precluded. Services not available in every city or roadway. Services subject to change at any time without notice. Requires app download/registration and subscription required after trial (if applicable). Terms of Use apply. See Owner's Manual and Lexus.com for additional limitations and details. To learn about Lexus' connected services data collection, use, sharing and retention practices, please visit https://www.lexus.com/
- 7. Safety Connect depends on factors outside of Lexus' control, including an operative telematics device, a cellular connection, GPS signal, and the availability of a compatible wireless network, without which system functionality and availability may be limited or precluded, including access to response center and emergency support. Stolen vehicle police report required to use Stolen Vehicle Locator. Automatic Collision Notification activates only in limited circumstances. Requires app download/ registration and subscription after trial (if applicable). Service subject to change at any time without notice. Terms of Use apply. Service may vary by vehicle and region. See usage precautions and service limitations in *Owner's Manual* and Lexus. com for additional details. To learn about Lexus' connected services data collection, use, sharing and retention practices, please visit https://www.lexus.com/privacyvts.
- 8. Service Connect: Information provided is based on the last time data was collected from the vehicle and is not real time data. Service Connect depends on factors outside of Lexus' control, including an operative telematics device, a cellular connection, GPS signal, and the availability of a compatible wireless network, without which system functionality and availability may be limited or precluded. Service may vary by vehicle and region. Requires app download/registration and subscription after trial. Service subject to change at any time without notice. Terms of Use apply. Data charges may apply. See usage precautions and service limitations in *Owner's Manual* and Lexus.com for additional details. To learn about Lexus' connect is not renewable as a stand-alone service and requires a subscription to any of Safety Connect, Remote Connect or Drive Connect upon trial expiration.

- 9. Wi-Fi Connect: Certain vehicles offer a trial of Wi-Fi connectivity (such as Wi-Fi Connect, a service offered by AT&T), which provides up to ten compatible devices with in-vehicle wireless connectivity. If you opt-in, these services may use your Account Information, your Voice Recordings, and your vehicle's Location Data. Use of Wi-Fi connectivity services are subject to the terms and conditions and privacy policy of the applicable service provider.
- 10. Apple Podcasts, Apple Music and iPhone are trademarks of Apple Inc. All rights reserved.
- 11. Amazon Music, and all related marks are trademarks of Amazon Technologies, Inc. or its affiliates.
- 12. Remote Connect: Use only if aware of circumstances surrounding vehicle and it is legal and safe to do so (e.g., do not remotely start engine if vehicle is in an enclosed space or vehicle is occupied by a child). Remote Connect depends on factors outside of Lexus' control, including an operative telematics device, a cellular connection, GPS signal, and the availability of a compatible wireless network, without which system functionality and availability may be limited or precluded. Digital Key also requires Bluetooth connectivity. Service may vary by vehicle and region. Requires app download and registration/subscription after trial (if applicable). Terms of Use apply. Data charges may apply. Remote start/stop not available on manual transmission-equipped vehicles. Services subject to change at any time without notice. See usage precautions and service limitations in Lexus *Owner's Manual* and Lexus.com. To learn about Lexus' connected services data collection, use, sharing and retention practices, please visit https://www.lexus.com/privacyvts/.
- 13. iPhone, iPad, and Apple: Are registered trademarks of Apple, Inc. All rights reserved. App Store is a service mark of Apple Inc.
- 14. Android, Google, Google Play, Google Home, and Google Home Mini are registered trademarks of Google Inc. All rights reserved.
- 15. Apps and services are subject to change at any time without notice. Data charges may apply. Apple CarPlay<sup>®</sup> functionality requires a compatible iPhone<sup>®</sup> connected wirelessly to the vehicle. Apple CarPlay is a registered trademark of Apple Inc.
- 16. Always focus on the road while driving. Siri is available on select iPhone/iPad models and requires Internet access. Siri is not available in all languages or all areas and features vary by area. Some Siri functionality and commands are not accessible in the vehicle. See Apple.com and phone carrier for details. Data charges may apply. Siri is a registered trademark of Apple Inc.
- 17. To wirelessly use Android Auto on your car display, you need a compatible Android smartphone with an active data plan. You can check which smartphones are compatible at g.co/androidauto/requirements. Android Auto is a trademark of Google LLC.
- 18. Google is a trademark of Google LLC. Always drive safely and obey traffic laws. Use Google Assistant™ to access Remote Connect only if aware of circumstances surrounding vehicle and it is legal and safe to do so (e.g., do not remotely start engine if vehicle is in an enclosed space or vehicle is occupied by a child). Registration and app download required for Lexus Remote Connect. Functionality depends on many factors outside of Lexus' control. Actions and services subject to change at any time without notice. To learn more about Lexus' data collection, use, sharing and retention practices, please visit https://www.lexus.com/privacyts/.
- 19. Standard text messaging rates apply. Contact your cell phone carrier for details.
- 20. May not be compatible with all mobile phones, MP3/WMA players and like models.

| NOTES |  |
|-------|--|
|       |  |
|       |  |
|       |  |
|       |  |
|       |  |
|       |  |
|       |  |
|       |  |
|       |  |
|       |  |
|       |  |
|       |  |
|       |  |
|       |  |
|       |  |
|       |  |
|       |  |
|       |  |
|       |  |
|       |  |
|       |  |
|       |  |
|       |  |
|       |  |
|       |  |
|       |  |
|       |  |

| NOTES |  |
|-------|--|
|       |  |
|       |  |
|       |  |
|       |  |
|       |  |
|       |  |
|       |  |
|       |  |
|       |  |
|       |  |
|       |  |
|       |  |
|       |  |
|       |  |
|       |  |
|       |  |
|       |  |
|       |  |
|       |  |
|       |  |
|       |  |
|       |  |
|       |  |
|       |  |
|       |  |
|       |  |
|       |  |

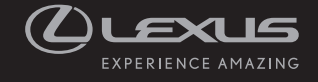

21-LCS-16330 © 2022 Lexus Printed in USA (1/22)

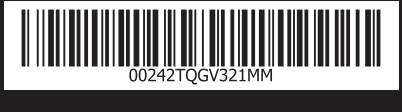

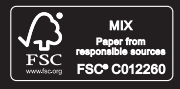